# Esta ção Universal Dell $^{\rm TM}$

D6000 Guia do Usu ário

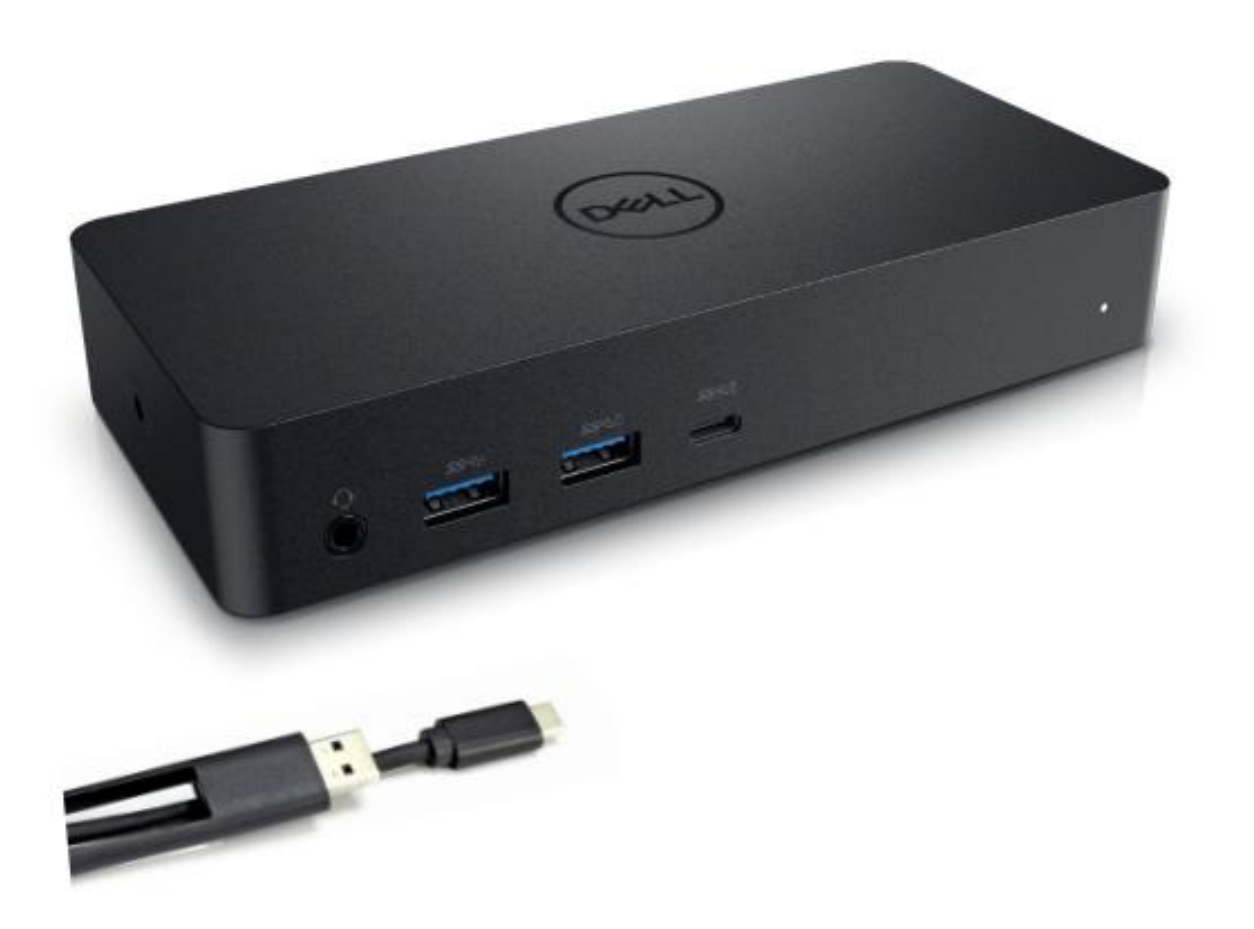

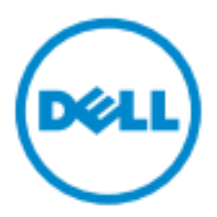

- **NOTA:** Uma NOTA fornece informa ções importantes que ajudam voc ê a fazer um melhor uso de seu computador.
- △ CUIDADO: Um aviso de CUIDADO indica poss veis danos ao hardware ou perda de dados, se as instru ções não forem seguidas.
- AVISO: Um AVISO indica um potencial de danos àpropriedade, danos pessoais ou morte.

#### © 2017 Dell Inc. Todos os direitos reservados.

As informações contidas neste documento est ão sujeitas a alterações sem aviso prévio. A reprodução destes materiais, por qualquer forma, sem a permiss ão por escrito da Dell Inc. éestritamente proibida.

Marcas comerciais utilizadas neste texto: Dell o log ớtipo Dell s ão marcas comerciais da Dell Inc., Intel<sup>®</sup>, Centrino<sup>®</sup>, Core<sup>™</sup>, e Atom<sup>™</sup> são marcas comerciais ou marcas comerciais registradas da Intel Corporation nos Estados Unidos ou em outros pa śes; Microsoft<sup>®</sup>, Windows<sup>®</sup>, e o log ớtipo do bot ão Iniciar do Windows s ão marcas comerciais ou marcas comerciais registradas da Microsoft Corporation nos Estados Unidos e/ou em outros pa śes; Bluetooth<sup>®</sup> é uma marca comercial registrada da Bluetooth SIG, Inc. e é usada pela Dell sob licen ça; Blu-ray Disc<sup>™</sup> é uma marca comercial de propriedade da Blu-ray Disc Association (BDA) e licenciada para uso em discos e leitores de multim flia; Outras marcas comerciais e nomes comerciais podem ser usados em este documento para referir quer as entidades detentoras das marcas, quer os seus nomes ou produtos. A Dell Inc. renuncia a qualquer interesse de propriedade sobre marcas e nomes comerciais que n ão sejam os seus.

2017 – 03 Rev.A00

## Conteúdo da embalagem

- a. Esta ção Universal Dell (D6000)
- b. Adaptador de corrente e cabo de alimenta ção

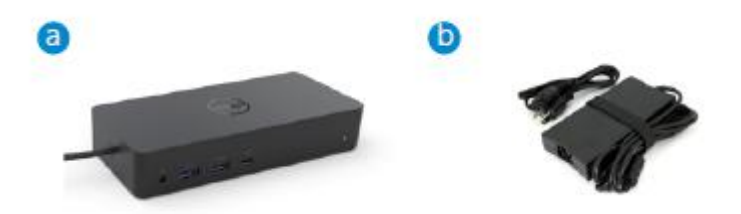

#### Especifica ções

#### A montante

- USB 3.0 de Tipo A (Conversor de via C para A)
- USB-C (Fornecimento de energia de apoio at é65W)

#### A jusante

- 3 x USB 3.0 de Tipo A
- 1 x USB 3.0 de Tipo A (frente, PowerShare)
- 1 x USB-C (frente, somente dados, e PowerShare)
- 1 x HDMI
- 2 x DisplayPort
- Ethernet Gigabit
- Combo de áudio (Auscultadores/Microfone)
- Linha de sa ída de áudio

#### Suporta USB 3.1 Gen1.

- Capacidade do produto: sinais do produto a 5 Gbps
- Nome comercial: SuperSpeed USB
- Nota: Os termos USB 3.1 Gen1 e USB 3.0 s ão sin ônimos

#### LED de indica ção de energia

Modo de funcionamento normal: Luz branca Modo de espera da plataforma: Luz âmbar Energia desligada: Luz desligada

#### LED Indicador de porta LAN

Conex ão: Verde (Verde s dido) Link ativo: Âmbar (piscando)

♦ 3

## Resolu ção máxima e taxa de atualiza ção suportadas por seu visor:

Nota: a Resolu ção m áxima/Taxa de atualiza ção tamb ém depender ão da tabela EDID dos monitores

|      | Entradas (plug-in) |      |                 | Sa fla  |         |
|------|--------------------|------|-----------------|---------|---------|
| DP-1 | DP-2               | HDMI | DP-1 DP-2       |         | HDMI    |
| DP-1 | DP-2               | HDMI | 4K@60Hz 4K@60Hz |         | 4K@30Hz |
| DP-1 | DP-2               | HDMI | 5K@60Hz         |         | 4K@30Hz |
| DP-1 | DP-2               |      | 4K@60Hz 4K@60Hz |         |         |
| DP-1 |                    | HDMI | 4K@60Hz         |         | 4K@60Hz |
|      | DP-2               | HDMI |                 | 4K@60Hz | 4K@60Hz |
| DP-1 |                    |      | 4K@60Hz         |         |         |
|      | DP-2               |      |                 | 4K@60Hz |         |
|      |                    | HDMI |                 |         | 4K@60Hz |

Usu ários da plataforma USB-C com instala ção de driver

\* Se n ão houver driver DisplayLink, a sa fla HDMI ocorrer ádo modo Alt e com 4K@ 30Hz.

| Usu ários da plataforma | USB-3.0 com | instala ção | de driver |
|-------------------------|-------------|-------------|-----------|
|-------------------------|-------------|-------------|-----------|

|      | Entradas (plug-in) |      |                 | Sa fla  |         |
|------|--------------------|------|-----------------|---------|---------|
| DP-1 | DP-2               | HDMI | DP-1 DP-2       |         | HDMI    |
| DP-1 | DP-2               | HDMI | 4K@60Hz         | 4K@60Hz | N.D.**  |
| DP-1 | DP-2               | HDMI | 5K@60Hz         |         | N.D.**  |
| DP-1 | DP-2               |      | 4K@60Hz 4K@60Hz |         |         |
| DP-1 |                    | HDMI | 4K@60Hz         |         | 4K@60Hz |
|      | DP-2               | HDMI |                 | 4K@60Hz | 4K@60Hz |
| DP-1 |                    |      | 4K@60Hz         |         |         |
|      | DP-2               |      |                 | 4K@60Hz |         |
|      |                    | HDMI |                 |         | 4K@60Hz |

\*\* : Sem suporte de modo Alt

## Vista geral do produto

## Vista frontal

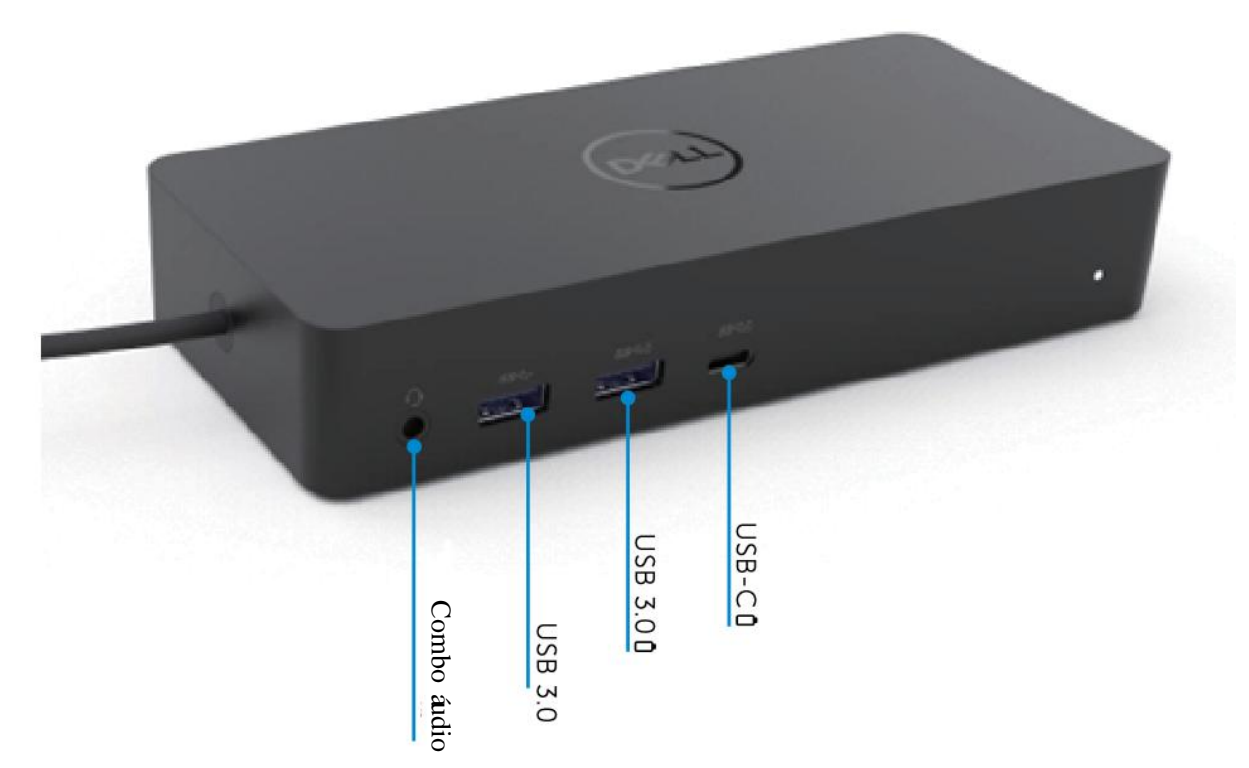

Vista traseira

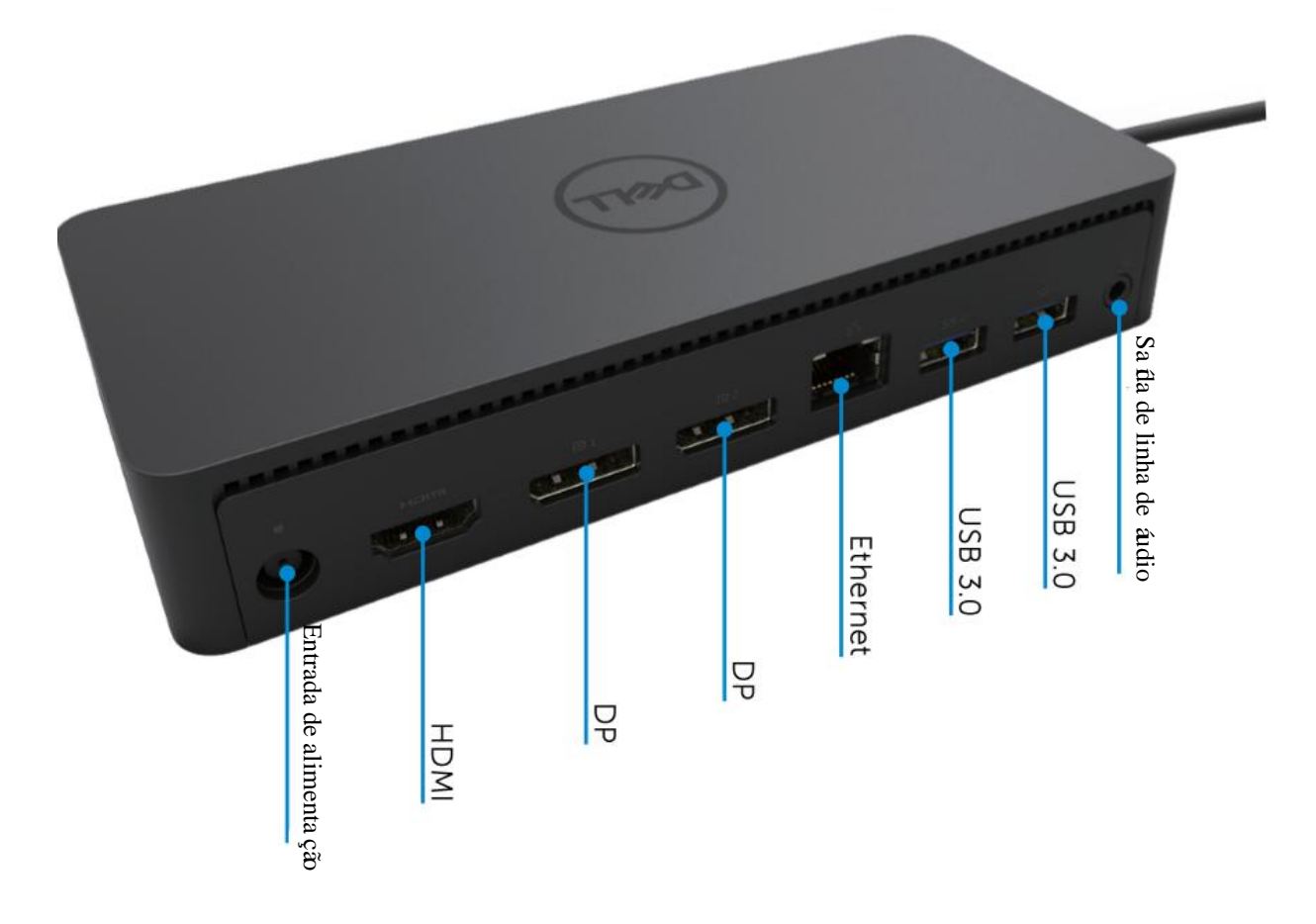

## Requisitos recomendados de sistema

#### Hardware

Dispositivos DL-6xxx (Resolu ções 4K UHD)

#### Requisitos m ńimos para escrit ório, produtividade, Web

Processador: Intel Core i3 2+GHz / Intel Core M / AMD Trinity ou superior Memory: 4Gb Placa de v fleo: Intel HD 4000, ATI Radeon HD7xxx, NVidia GeForce 5xxM ou superior, com drivers lan çados especificamente para a vers ão Windows. USB: USB 2.0, mas se recomenda USB 3.0

Requisitos m ńimos para reprodu ção de v fleo em tela inteira Processador: Intel SkyLake i3 ou Intel Core i7 2+GHz / AMD Richland A10-575x / AMD Kaveri A10-7400P ou superior Mem ória: 8Gb Placa de v fleo: Intel HD 4000, ATI Radeon HD 8650, NVidia GeForce 7xxM ou superior, com drivers lan çados especificamente para a vers ão Windows. USB: USB 3.0 Disco: 7200RPM ou SSD Se estiver reproduzindo conte údo UHD (4K), o sistema deve ser capaz de decodificar o v fleo 4K na GPU.

#### Sistema operacional

Wins OS (Win 7, 8, 8.1, 10); 32/64 bits (com vers ão de Driver DisplayLink: 8.2 em diante). SO Ubuntu 14.04.2 ou superior. SO Chrome Build 58 em diante.

#### Adaptador de 130W de pot ência recomendado

|                    | Tens ão de entrada<br>/ frequ ência / | <ol> <li>Adaptador Lite-On (DPN: VJCH5):<br/>100 V CA a 240 V CA/50 Hz a 60 Hz.</li> </ol> |
|--------------------|---------------------------------------|--------------------------------------------------------------------------------------------|
| CA/CC<br>Adaptador | corrente                              | 2. Adaptador Chicony (DPN: 6G99N):<br>100 V CA a 240 V CA/50 Hz a 60 Hz.                   |
|                    | Tens ão de sa fla /<br>corrente       | Sa íla: 19,5 V CC/6,7A                                                                     |

#### Temperatura de funcionamento

A temperatura de funcionamento máximo éde 40°C

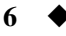

## Instala ção em Windows 7/8/8.1/10

- Comece por instalar os drivers primeiro antes de conectar a esta ção ao seu computador. Se recomenda que baixe os drivers mais recentes do website de apoio abaixo:
  - dell.com/support
  - displaylink.com/downloads

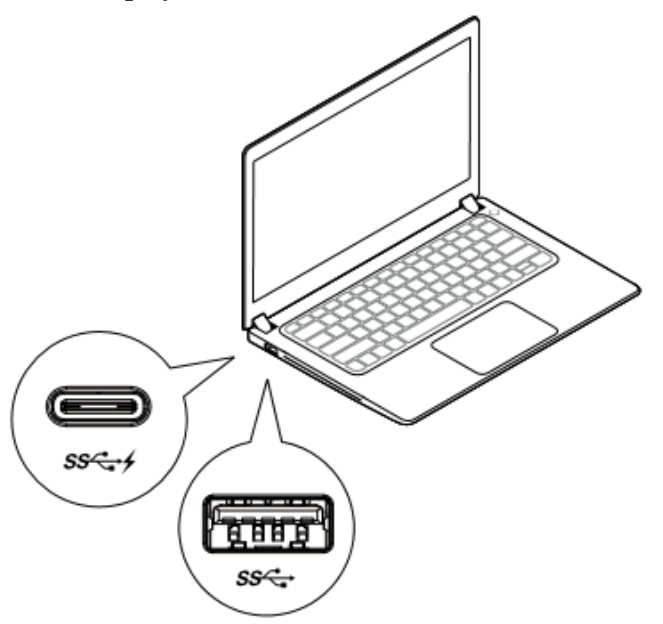

Para administradores de rede/TI, visite este link para obter um pacote de software de instala ção empresarial. (\*É obrigat ório registro de usu ário)

http://www.displaylink.com/corporateinstall/

- **Nota:** O Windows ir ácome çar a instalar o driver DisplayLink automaticamente se estiver conectado à Internet.
- 2. Siga as instru ções na tela at é que a instala ção esteja completa.

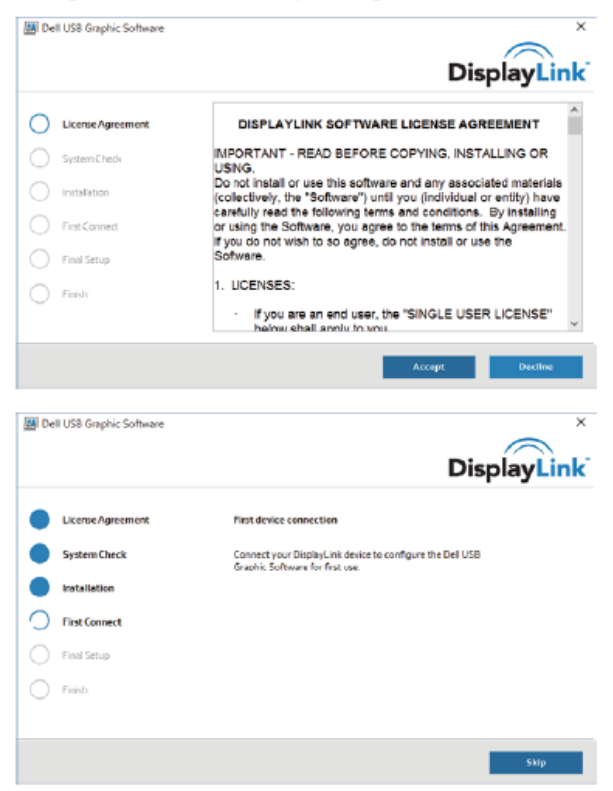

#### 3-1-a. Plataforma/conex ão USB-C

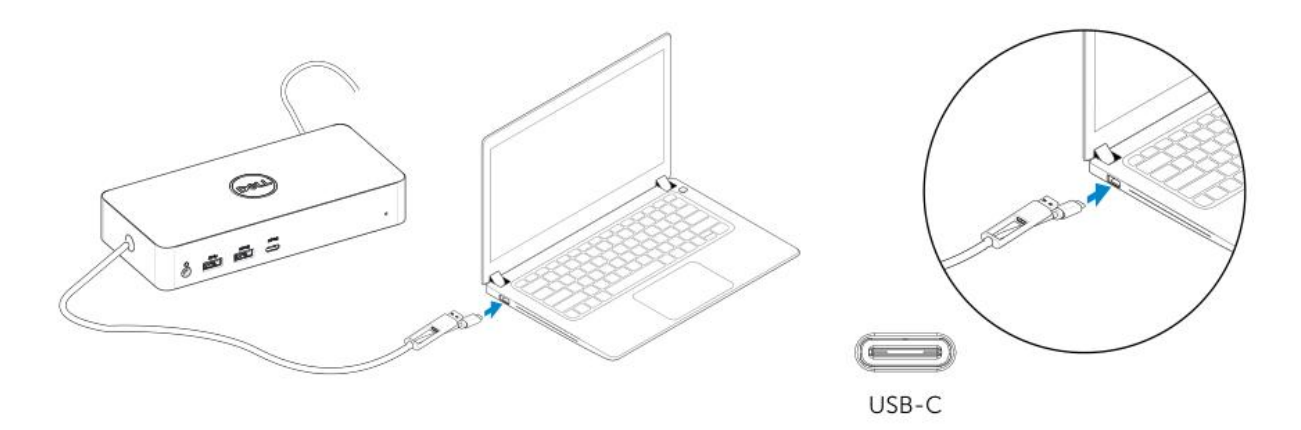

3-1-b. Conecte sua esta ção e periféricos ao seu PC.

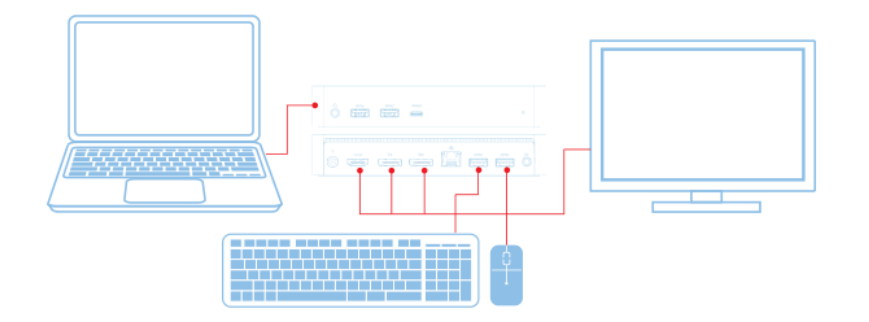

3-2-a. Plataforma/conex ão USB 3.0 Tipo A

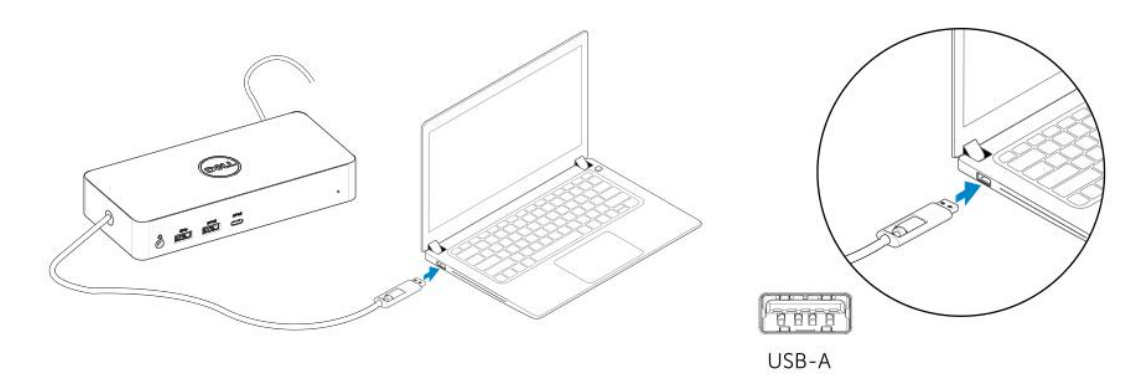

3-2-b. Conecte sua esta ção e periféricos ao seu PC.

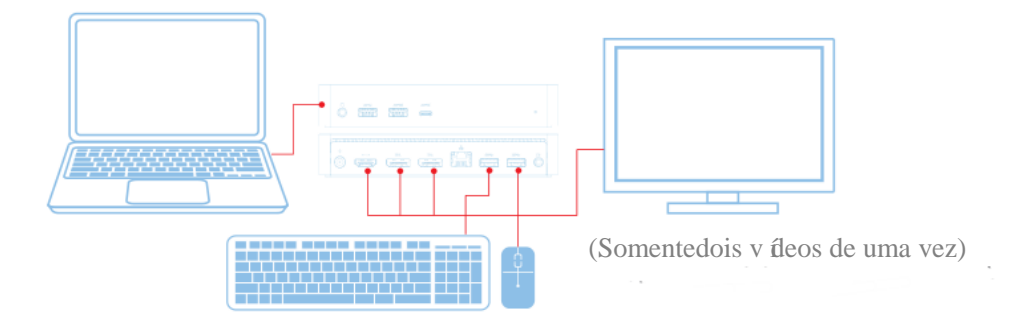

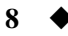

## **Caracter** *s***ticas**

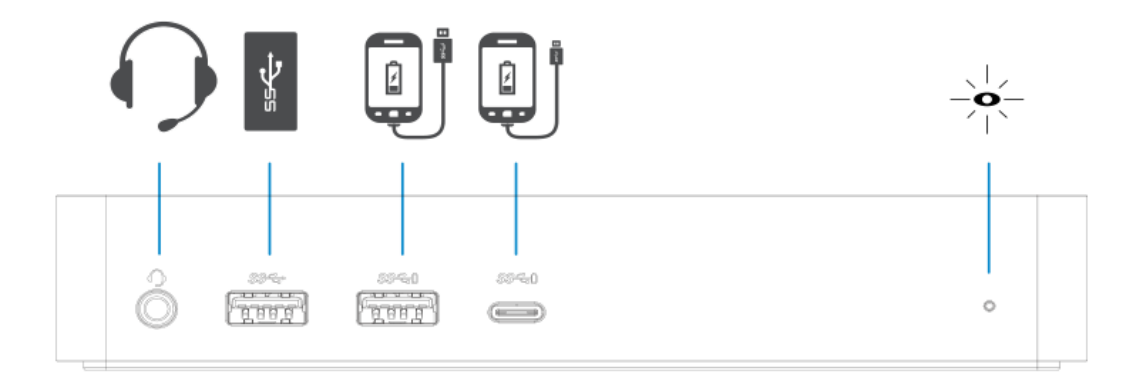

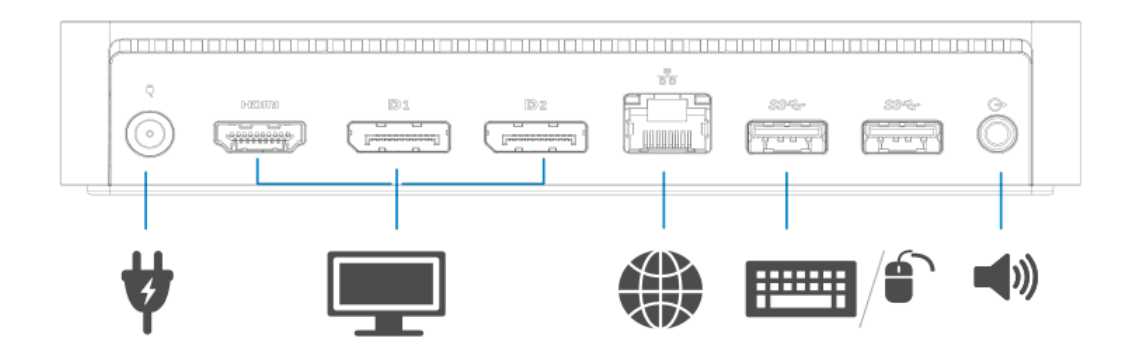

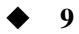

| Menu  | gerenciador | do | Disn | av] | Link |
|-------|-------------|----|------|-----|------|
| Michu | gerenciauor | uu | Disp | ayı |      |

| Op ção do menu           | Descri ção                                                                      |
|--------------------------|---------------------------------------------------------------------------------|
| Gerenciador DisplayLink  | Ao clicar neste item ir áexibir a vers ão do software do DisplayLink instalado. |
| Procurar atualiza ções   | Verifica ção de atualiza ções do Windows.                                       |
| Dispositivos DisplayLink | Verifica ção de dispositivos DisplayLink conectados.                            |
| Configura ção de áudio   | Abre a janela de configura ção de áudio do Windows.                             |
| Configura ção de v fleo  | Abre a janela de resolu ção de tela do Windows.                                 |
| Resolu ção de tela       | Exibe uma lista de resolu ções dispon íveis.                                    |
| Rota ção da tela         | Gira a tela em sentido hor ário ou anti-hor ário.                               |
| Estender para            | Estende a tela para a direita ou para a esquerda da tela principal.             |
| Estender                 | Estende a área de trabalho do Windows para o visor.                             |
| Definir como Monitor     | Define esta tela como visor principal.                                          |
| Principal                |                                                                                 |
| Monitor do notebook      | Desliga o monitor do notebook e transforma ovisor do DisplayLink em visor       |
| desligado                | principal.                                                                      |
| Espelho                  | Copia o que est áno visor principal e reproduz issoneste visor.                 |
| Off (desligado)          | Desliga o visor.                                                                |
| Ajustar àTV              | Use esta fun ção para ajustar o tamanho das janelas para o adaptar àtela da TV. |

#### Para definir o visor em modo estendido

- 1. Clique no cone do DisplayLink 🗐
- 2. Selecione Estender.

O dispositivo est áagora estendido no sentido em que o foi da última vez que a exibi ção esteve em este modo. Para mais controle, use o submenu Estender para e selecione uma das op ções. Isto coloca o dispositivo no modo estendido, e coloca-o para a Esquerda/Direita/Acima/Abaixo do monitor principal (prim ário).

### Para definir o visor em modo espelho

- 1. Clique no cone do DisplayLink 🗐
- 2. Selecione Espelho.

A resolu ção, profundidade de cor e taxa de atualiza ção da tela primária são replicadas no monitor conectado ao dispositivo gráfico DisplayLink USB.

## Configura ção do modo Ajustado à TV

1. Para configurar o modo Ajustado àTV, escolha a opção do DisplayLink GUI. Ir áaparecer a seguinte interface:

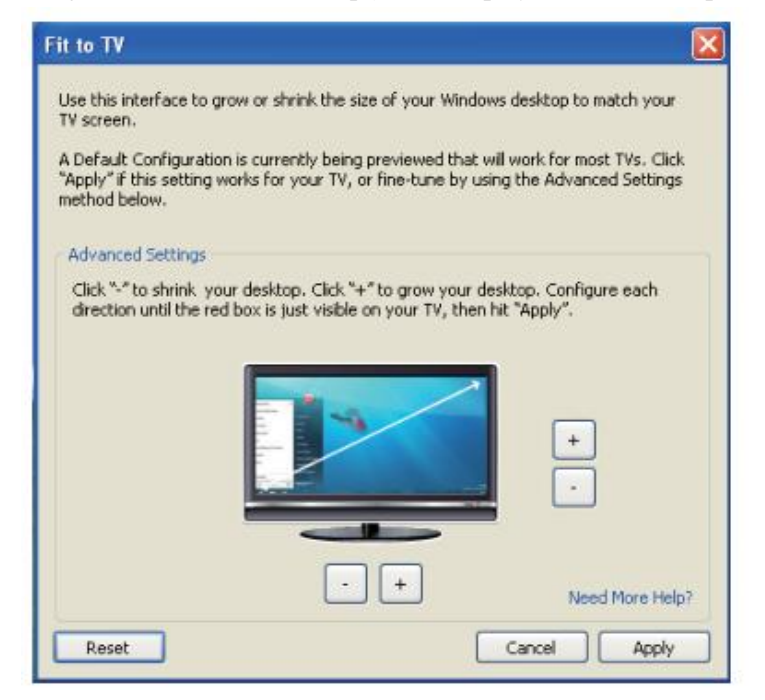

2. Voc êtamb én ver áuma borda vermelha na tela do DisplayLink.

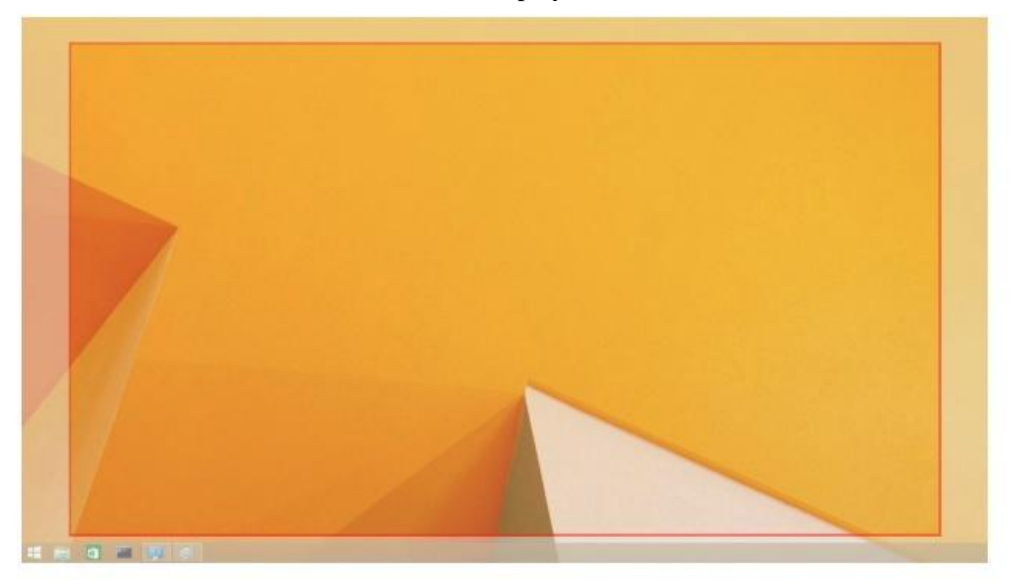

A borda vermelha mostra o tamanho da nova área de trabalho do Windows. Use os controles "+" e "-" do GUI do modo Ajustado àTV para alterar o tamanho da borda vermelha at éque ela se encaixe na tela da TV.
✓ Nota: Pode ser conseguida uma configura ção mais fina do tamanho da borda mantendo pressionada a tecla CTRL e clicando no "+" e "-".

3. Logo que a borda vermelha esteja nas bordas da tela da TV, clique em Aplicar para redimensionar a área de trabalho do Windows.

| Perguntas   | frequentes | da | Esta | cão | Universal | Dell | - <b>D6000</b> |
|-------------|------------|----|------|-----|-----------|------|----------------|
| i ci Suntas | irequences | uu |      | zu  | Chiverban |      |                |

| Solu ção de problemas                    | Solu ções sugeridas                                                  |
|------------------------------------------|----------------------------------------------------------------------|
| Não háv fleo no monitor ligado à         | Verifique os cabos de conex ão de v íleo.                            |
| esta ção.                                | Desligue da alimenta ção, aguarde 10 segundos e reconecte.           |
| O v fleo no monitor conectado est á      | Verifique os cabos de conex ão de v íleo.                            |
| distorcido ou corrompido.                | Verifique a resolu ção de v fleo sob os Itens do Painel de           |
|                                          | Controle\ Exibi ção \ Alterar configura ção de exibi ção.            |
| O v fleo no monitor conectado n ão est á | Altere as configura ções de um dos seguintes modos:                  |
| exibindo no modo estendido.              | • Configurando em Itens do Painel de Controle $\ Exibição \$         |
|                                          | Alterar configura ção de exibi ção.                                  |
|                                          | • Percorrendo os modos " 🎜 +P".                                      |
| Os conectores de áudio não estão         | Verifique as configura ções em Painel de Controle \ Todos os Itens   |
| funcionando.                             | do Painel de Controle \ Som para garantir que o dispositivo de áudio |
|                                          | USB est á dispon ível e definido como padrão. Clique com o botão     |
|                                          | direito do mouse para mostrar todas as op ções dispon veis.          |
| As portas USB não estão funcionando      | Desligue da alimenta ção, aguarde 10 segundos e reconecte. Atualize  |
| na esta ção.                             | para o driver controlador anfitri ão USB 3.0 mais recente.           |
| Não époss ível exibir o conteúdo HDCP    | O suporte de conte údo HDCP n ão est á atualmente dispon ível.       |
| no monitor ligado.                       |                                                                      |
| O driver Displaylink n ão consegue se    | Obtenha o driver de um dos seguintes modos:                          |
| instalar.                                | • Baixando o driver mais recente do website do DisplayLink ou        |
|                                          | • Conectando ao Windows Update com a esta ção.                       |
|                                          | (usando Wi-Fi ou a porta Ethernet do laptop).                        |
| O laptop n ão conseguiu arrancar com a   | Remova todos os dispositivos USB conectados àesta ção; alguns        |
| esta ção                                 | dispositivos de inicializa ção não qualificados podem causar um      |
| conectada.                               | bloqueio na tela de inicializa ção.                                  |

| Solu ção de problemas                  | Solu ções sugeridas                                                 |
|----------------------------------------|---------------------------------------------------------------------|
| O acesso à Internet pela primeira vez  | Baixe o driver a partir de um computador conectado à Internet e     |
| est ácausando mensagem de erro         | copie o driver em uma unidade flash USB, e execute a instalação.    |
| Existem recursos de sistema            | Isso pode ocorrer quando entrar no modo estendido com baixos        |
| insuficientes para concluir o servi ço | recursos de sistema. O PC n ão tem mem ória suficiente para iniciar |
| solicitado                             | uma exibi ção estendida.                                            |
|                                        | Feche todos os aplicativos não utilizados. A situa ção tamb én      |
|                                        | pode ser melhorada se reiniciar o PC.                               |
| Driver de visualiza ção incompat ível  | Esta mensagem aparecer áse os drivers instalados da placa gráfica   |
|                                        | prim ária não forem compat íveis com WDDM. A partir do Windows      |
|                                        | 7 o sistema operativo j án ão foi projetado para operar sem         |
|                                        | controladores WDDM.                                                 |
|                                        | Baixe e instale os drivers gráficos mais recentes de sua placa      |
|                                        | gráfica primária.                                                   |
| O laptop n ão conseguiu acordar a      | Verifique as configura ções sob Itens do BIOS para se certificar de |
| partir da porta Ethernet               | que o laptop suporta a fun ção de despertar a partir da porta       |
|                                        | Ethernet.                                                           |
| O laptop n ão carrega energia quando a | 1. Verifique se a esta ção est á devidamente conectada ao seu       |
| esta ção est áconectada ao computador. | próprio adaptador de energia.                                       |
|                                        | 2. Verifique se o LED de sua doca é ON (ligado) (LED                |
|                                        | branco). Desconecte e volte a conectar o cabo da esta ção ao        |
|                                        | seu computador.                                                     |
|                                        | 3. Confirme se a USB-C do notebook aceita a carga de energia.       |
|                                        | 4. Confira junto do fabricante do notebook a compatibilidade        |
|                                        | de carregamento de energia com a esta ção.                          |

| Solu ção de problemas                                                                                                    | Solu ções sugeridas                                                                                                    |  |  |  |
|----------------------------------------------------------------------------------------------------|----------------------------------------------------------------------------------------------------|--|--|--|
| Não háv fleo nos monitores ligados<br>a High Definition Multimedia<br>Interface (HDMI), ou porta<br>DisplayPort (DP) na estação. | <ol> <li>Se o monitor est áconectado àesta ção, a sa fla de v fleo em<br/>seu computador pode estar desabilitada. Voc êpode habilitar<br/>a sa fla de v fleo em Itens do Painel de Controle \ Exibi ção \<br/>Alterar Ambiente de Exibi ção.</li> </ol>                                                                                                    |  |  |  |
|                                                                                                    | <ol> <li>Verifique as configura ções de resolu ção em seu<br/>computador. Seu monitor pode suportar resolu ções mais<br/>altas do que aquelas que a esta ção écapaz de suportar.<br/>Consulte a Tabela de resolu ção de exibi ção no Guia do<br/>Usu ário de sua esta ção para obter mais informa ções sobre<br/>capacidade m áxima de resolu ção.</li> </ol>                        |  |  |  |
|                                                                                                    | <ol> <li>Verifique se o cabo de v fleo (HDMI ou DisplayPort) est á conectado corretamente ao monitor e àesta ção.</li> <li>Certifique-se de selecionar a fonte de v fleo correta no monitor (consulte a documenta ção de seus monitores para obter mais informa ções sobre como alterar a fonte de v fleo).</li> </ol>                                                               |  |  |  |
|                                                                                                    | <ol> <li>Se somente um monitor éexibido e o outro monitor não é<br/>Baixe o driver mais recente do website da DisplayLink para<br/>instalar, ou conecte ao Windows Update com a esta ção<br/>(usando Wi-Fi ou a porta Ethernet do laptop).</li> <li>Tente com um monitor de computador diferente e um outro<br/>laptop que saiba que est á funcionando bem, se poss ível.</li> </ol> |  |  |  |

#### Informa ções regulamentares

A Esta ção Universal Dell D6000 est áem conformidade com as regras da FCC/CE e respeita as normas reguladoras mundiais de conformidade, engenharia e ambiente.

#### **Contatar a Dell:**

- 1. Visite www.dell.com/support
- 2. Selecione sua categoria de suporte
- 3. Selecione o link de serviço ou suporte adequado com base em sua necessidade.

Ou visite: http://www.displaylink.com/support/.

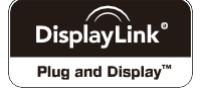

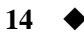